# Modul Pelatihan Mini Bank

## Kompetensi:

Setelah mengikuti pelatihan ini, diharapkan peserta mampu:

- 1. Memahami konsep minibank.
- 2. Memahami jenis-jenis layanan bank seperti Costumer Service, Teller, dan Back Office.
- 3. Mempraktekkan layanan mini bank pada layanan Costumer Service, Teller, dan Back Office

### 1. Mini Bank

Mini Bank merupakan sebagian kecil dari operasi bank yang disusun untuk mempermudah pemahaman mengenai operasi bank yang dapat digunakan untuk pembelajaran. Untuk dapat memahami mini bank ini dilakukan berupa kegiatan praktikum dalam laboratoriun mini bank, dimana peserta dapat mempraktekan kegiatan operasional bank secara simulasi. Dalam kegiatan praktikum mini bank ini, peserta dapat belajar mengenai simulasi praktis aktivitas dalam keseharian pelayanan perbankan seperti Customer Service, Teller, Supervisor, dan Back Office. Pada kegiatan praktikum mini bank ini, peserta diberikan tata penggunaan aplikasi mini bank mulai dari input data, validasi data, pencarian data dan merubah data pada layanan perbankan seperti Customer Service, Teller, Supervisor, dan Back Office. Selain itu, pada kegiatan praktikun mini bank ini, perserta dibekali tata cara sikap, etika, dan cara berdialog dengan kata-kata yang baik kepada customer, agar customen merasa dilayani dengan baik.

#### 2. Aplikasi Mini Bank

Aplikasi mini bank pada pelatihan ini menggunakan aplikasi Lab Banking yang dikembangkan oleh PT. USSI Pinbuk Prima Software. Aplikasi ini banyak digunakan oleh perguruan tinggi di Indonesia dalam pembelajaran praktikum lab mini bank. Pada aplikasi Lab Banking ini dapat dilakukan kegiatan praktikum simulasi layanan perbankan yang dapat membei gambaran mengenai pelaksanaan kegiatan bank sehari-hari dalam melayani customer mulai dari custome service, teller, back office dan lain-lain. Pada aplikasi Lab Banking ini tersedia layanan-layanan operasi bank kesehariannya seperti Service, Teller, Supervisor, Back Office, Akuntansi dan laporan-laporan dari aktivitas tersebut.

Untuk memakai dan menampilkan aplikasi Lab mini bank ini langkah-langkahnya adalah sebagi berikut ini:

• Untuk membuka aplikasi Lab. Minibank dengan klik icon berikut ini:

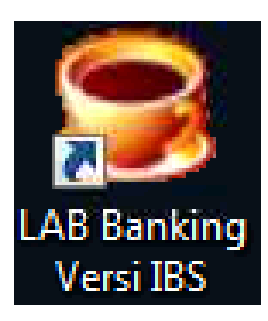

• Setelah di klik maka akan muncul tampilan kotak dialog login seperti berikut:

| IP Addres | s Server     | Dat         | abase ksp     |          |
|-----------|--------------|-------------|---------------|----------|
|           | Database U   | ser Name    | DEFAULT       |          |
| -         | Database     | Password    | asianana      |          |
|           | Nama Operate | or Aplikasi | USSI          | 10       |
| - m       | Passwor      | d Aplikasi  | RER           |          |
|           | Tangg        | al Hari Ini | 04/04/2007 20 | :29:21 👻 |
|           | K            | onfirmasi   | 04/04/2007    | -        |

- Pada tampilan login di atas, kita dapat memasukkan login user dari masing-masing jenis user
- Kemudian klik tombol OK, maka akan muncul tamilan menu utama aplikasi lab. minibanking berikut ini:

| PulDown Persio                                                                                      | StasusRegistr - DX                                              |
|----------------------------------------------------------------------------------------------------|-----------------------------------------------------------------|
| File Edit Wew He Assisten System                                                                    | Ribes Patch User Menu asi Software Version                      |
| Keanggotaan<br>✓ (9997) Daftar Anggota KSP<br>✓ (9998) Verifikasi Anggota KSP<br>✓ (9021) Informasi | Identitas<br>Lembaga<br>Sub<br>Menu<br>Nama Syistem<br>Aplikasi |
|                                                                                                    | Layar Interaktif                                                |
| 👍 Keanggotaan                                                                                       | Menu Yang Aktif                                                 |
| 👍 BO Simpanan                                                                                       |                                                                 |
| 🔒 BO Pinjaman                                                                                       | Tanggal Dan Jma                                                 |
| 🔔 Akuntansi                                                                                         | (User ) syistem                                                 |
| ▲ Teller<br>▲ 🕊 🐙 🕊 🕊 🕊 🗯 🔋                                                                         | Musac                                                           |
| [192.168.0.                                                                                         | [#8] User Rahasia Karnis, 5 April 2007, 17:48                   |

### **3. Modul Customer Service**

Untuk membuka aplikasi Lab. Minibank sebagai user Customer Service dapat dilakukan dengan langkah-langkah sebagai berikut:

• Klik icon berikut ini:

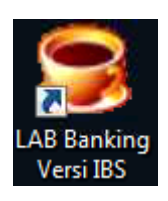

• Setelah di klik maka akan muncul tampilan kotak dialog login seperti berikut:

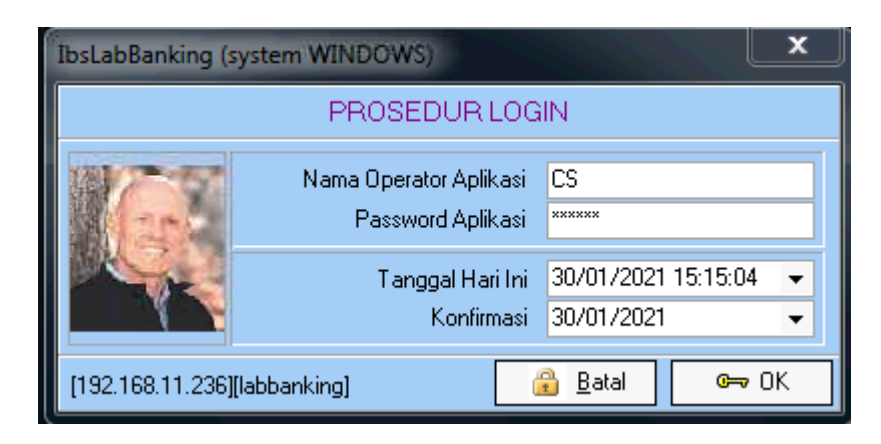

- Pada tampilan login di atas, masukkan user seperti berikut: User: CS Password: IBS!!!
- Kemudian klik tombol OK, maka akan muncul tamilan menu utama aplikasi lab. minibanking berikut ini:

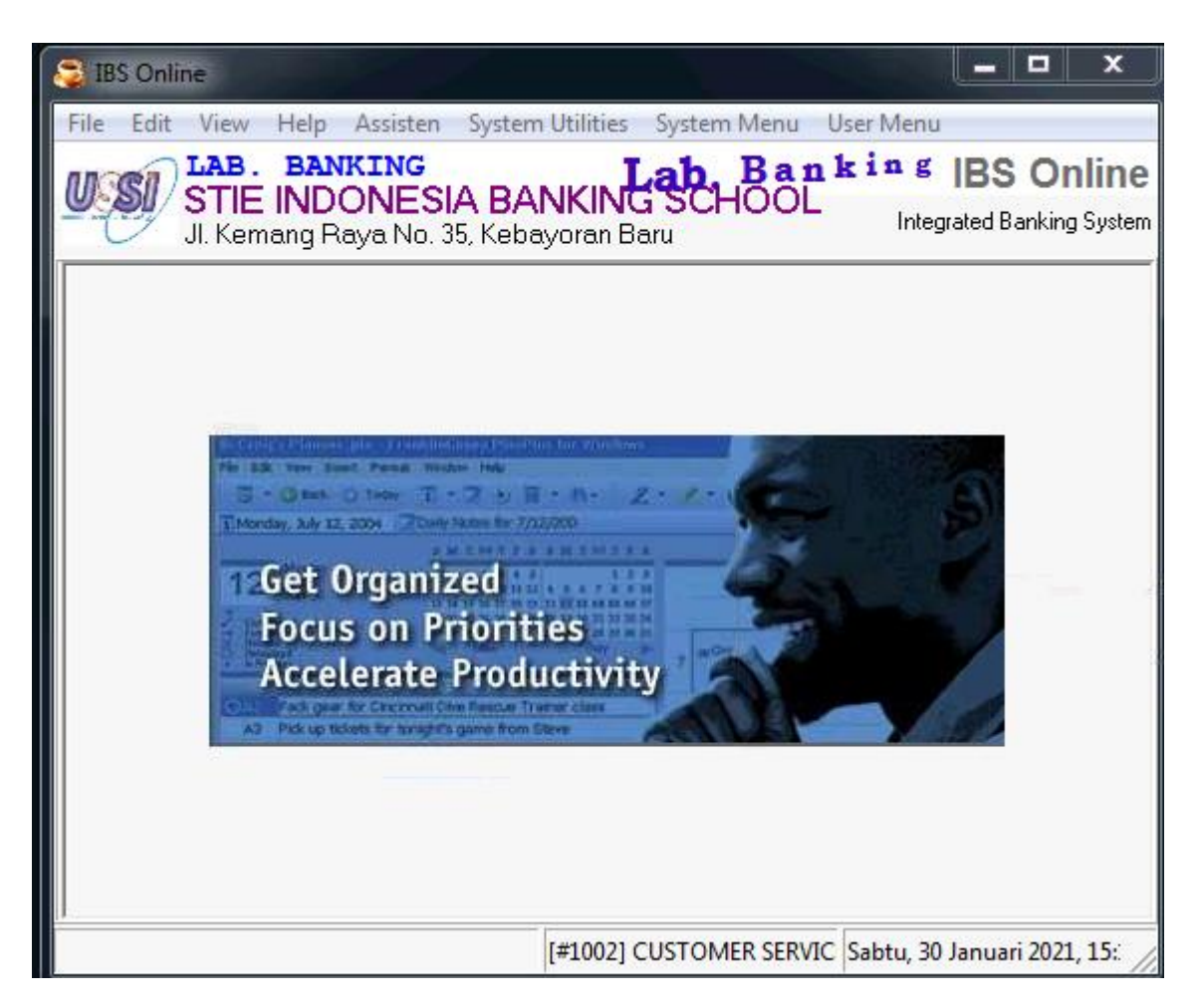

• Untuk menambahkan data customer baru dapat memilih pada User Menu pilih Data Nasabah seperti berikut ini:

| ( | User Menu        |   |                                       |
|---|------------------|---|---------------------------------------|
| q | Customer Service | Þ | [1000] Data Nasabah                   |
| 4 | BO Tabungan      | F | [1001] Verifikasi Data Master Nasabah |
| - | BO Deposito      | F | [1002] Simulasi Kredit                |
|   | BO Kredit        | F |                                       |
|   | Laporan Nasabah  | F |                                       |
|   | Laporan Tabungan | F |                                       |
|   | Laporan Deposito | F |                                       |
|   | Laporan Kredit   | ۲ |                                       |
|   | Laporan Akunting | F |                                       |
|   | Berkas Kredit    | F |                                       |
|   |                  |   |                                       |

• Setelah di klik, maka akan tampil seperti gambar berikut ini:

| S IBS Online                                                                        |                                                          |                                    |                                                      |
|-------------------------------------------------------------------------------------|----------------------------------------------------------|------------------------------------|------------------------------------------------------|
| File Edit View Help Assisten System Utilities Syst                                  | em Menu User Menu                                        |                                    |                                                      |
| LAB. BANKING<br>STIE INDONESIA BANKING SC<br>JI. Kemang Raya No. 35, Kebayoran Baru | CHOOL                                                    |                                    | Lab. Banking IBS Online<br>Integrated Banking System |
|                                                                                     | [ <u>1</u> 000] Data                                     | ı Nasabah                          |                                                      |
| Nasabah ID 💌 Nama Nasabah 💌 Tgi L                                                   | _ahir 💌 Alamat                                           | ▼ No Id                            | 💌 Verifikasi 💌 DIN 💌                                 |
|                                                                                     | <no data<="" th=""><th>to display&gt;</th><th></th></no> | to display>                        |                                                      |
| No Rekening TAB 💌 Saklo Akhir 💌                                                     | No Rekening DEP 💌 Saldo Akhir                            | No Rekening KRE 💌 Baki Debet       | no_rekening saldo_akhir_debi.                        |
| <no data="" display="" to=""></no>                                                  | <no data="" display="" to=""></no>                       | <no data="" display="" to=""></no> | <no data="" display="" to=""></no>                   |
|                                                                                     |                                                          |                                    |                                                      |
| Filter (Nasabah ID> atau (Nama)                                                     |                                                          | ⊜ <u>H</u> apus                    | Koreksi OIambah OK                                   |
| [192.168.11.236][labbanking]                                                        | [&1000] Data Nasabah   TfBPR                             | CssDaftar Nasabah                  | [#1002] CUSTOMER SERVIC Sabtu, 30 Januari 2021, 15:  |

- Untuk melakukan penambahan data, koreksi data ataupun penghapusan data Anggota, anda tinggal memilih/meng-klik tombol menu dibawah: Fungsi dari tombol-tombol diatas adalah:
  - Tombol Hapus Berfungsi : Untuk Menghapus data Nasabah. Penghapusan data tersebut dapat dilakukan apabila data tersebut sudah tidak ada kaitannya lagi dengan Simpanan, , Pinjaman ataupun yang lain-lainnya.
  - Tombol Koreksi Berfungsi : Untuk menambah data Anggota baru yang akan mendapatkan no Anggota ID. Karena ini merupakan syarat mutlak bagi setiap Anggota yang akan melakukan transakai dengan Bank harus terdaftar terlebih dahulu sebagai Anggota bank dengan memiliki no Anggota ID
  - Tombol Tambah Berfungsi : Untuk mengoreksi data Nasabah yang sudah tercatat. Ingat koreksi akan berfungsi jika verifikasi dalam keadaan 0 (Nol) bukan 1 (satu), baca tentang Verifikasi Data Master Anggota

- Tombol Berfungsi : Untuk keluar dari form Data Nasabah.
- Tombol Refresh untuk mem-filter, mencari, mengurutkan dan menampilkan data tertentu yang akan di cari
- Untuk menambahkan data Nasabah baru, dapat klik tombol Tambah, maka akan muncul tampilan berikut ini:

| Master Nasabah                      |                         |                     |                      |             |                             | ×               |
|-------------------------------------|-------------------------|---------------------|----------------------|-------------|-----------------------------|-----------------|
|                                     | ł                       | Master N            | asabah               |             |                             |                 |
|                                     |                         |                     |                      |             | Chables Marille             |                 |
| u du e                              |                         |                     |                      |             | status vennki               |                 |
| Halaman <u>1</u>   Halaman <u>2</u> | Halaman <u>3</u>   Hala | aman <u>4</u>   Hal | aman <u>5</u>   Hala | aman        | <u>6</u>   Halaman <u>7</u> |                 |
| Nasabah ID                          | 0000036                 | Kode                | Kantor 001           | • 9         | TIE INDONESI                | A BANKING S 👻   |
| Tanggal Register                    | 30/01/2021              | 👻 Jenis             | Debitur 0            | ▼ F         | <sup>o</sup> erorangan      | -               |
| Nama Lengkap                        | Andi                    |                     |                      |             | Gelar H/                    | 'HJ             |
| Nama Nasabah SID                    | Andi                    |                     |                      |             | Gelar Pe                    | end.            |
| Nama Alias                          | Andi                    |                     |                      |             |                             |                 |
| Nama Ibu Kandung                    | Rukmini                 |                     |                      |             |                             |                 |
| Jenis Kelamin                       | L 👻 Status M            | tarital Single      | 9                    | • /         | Agama Islam                 | •               |
| Tempat & Tgl Lahir                  | Jakarta                 | 30/01               | 1/1995               | <b>•</b>    | Umur Sekarang               | (Tahun) 26 🌲    |
| Jenis & No Identitas                | KTP 🔻                   | 3144557866          | 66                   |             | 📥 <u>C</u> IF Che           | ecking          |
| Berlaku s/d                         | -                       | 🗌 Berlaku S         | eumur Hidup          | <u> </u>    | Koreksi Tgl JT K            | TP              |
| Alamat                              | Jalan Kebagusan r       | no 343              |                      |             |                             |                 |
| Alamat 2                            |                         |                     |                      |             |                             |                 |
| Kelurahan / Desa                    | Sumajaya                |                     | Kecamatan            |             |                             |                 |
| Kota/Kabupaten                      | 0001 👻 SING/            | ARAJA               | ▼ Provinsi           | DKLJ        | akarta                      | <b>▼</b>        |
| Kode Pos                            |                         |                     |                      |             |                             | _               |
| No Telp                             |                         |                     | No HP                |             |                             |                 |
| Kode Group #1                       | -                       |                     | ▼ No HP 1            |             |                             | _               |
| Kode Group #2                       | <b>•</b>                |                     | ▼ No HP 2            |             |                             | _               |
| Kode Group #3                       | Photo                   |                     | ▼<br>Tanda Ta        |             |                             |                 |
|                                     | Fhoto                   |                     |                      | nyarı       |                             |                 |
|                                     |                         |                     |                      |             |                             |                 |
|                                     |                         |                     |                      |             |                             |                 |
|                                     |                         |                     |                      |             |                             |                 |
|                                     |                         |                     |                      |             |                             |                 |
|                                     | Scan                    | 🕞 File              | Dec                  | an          | 🕞 File                      |                 |
|                                     |                         |                     |                      | <u>-</u> ., |                             |                 |
|                                     | ()                      | <u>Setting</u>      | 🔁 <u>P</u> rint      |             | 🎯 <u>о</u> к                | 🙆 <u>B</u> atal |

• Pada tampilan di atas isilah data-data yang diperlukan oleh sistem kemudian klik tombol Ok untuk menyimpanya, maka hasil tampilannya menjadi seperti berikut ini:

| BIS Online<br>File Edit View Help Assisten System Utilities Sy | ystem Menu User Menu               |                                                                                            |                                                     |
|----------------------------------------------------------------|------------------------------------|--------------------------------------------------------------------------------------------|-----------------------------------------------------|
| STIE INDONESIA BANKING S                                       | SCHOOL                             |                                                                                            | Integrated Banking System                           |
| St. Kemaly Kaya No. 55, Kebayoran bara                         | [100                               | )] Data Nasabah                                                                            |                                                     |
|                                                                | Eco                                |                                                                                            |                                                     |
| Nasabah ID 💌 Nama Nasabah 💌 Tg                                 | gl Lahir 💌 Alamat                  | ▼ No I                                                                                     | ld 🔽 Verifikasi 🔽 DIN 💵                             |
| D0000036 Andi 30                                               | U/U1/1995 Jalan Kebagusan no 343   | [314                                                                                       | 455786666                                           |
| 1                                                              |                                    |                                                                                            |                                                     |
| •                                                              |                                    |                                                                                            |                                                     |
| No Rekening TAB 💌 Saldo Akhir 💌                                | No Rekening DEP 💌 Saldo A          | khir No Rekening KRE 💌                                                                     | Baki Debet no_rekening valdo_akhir_debi. v          |
| <no data="" display="" to=""></no>                             | <no data="" display="" to=""></no> | <no data="" dis<="" td="" to=""><td>splay&gt; <no data="" display="" to=""></no></td></no> | splay> <no data="" display="" to=""></no>           |
|                                                                |                                    |                                                                                            |                                                     |
|                                                                | <b>   ↓  </b>                      |                                                                                            |                                                     |
| Eilter 00000036                                                | <u>Befresh</u>                     |                                                                                            | ⊕ Hapus     Z Koreksi     O Iambah     O Keluar     |
| [192.168.11.236][labbanking]                                   | [&1000] Data Nasabah               | TfBPRCssDaftarNasabah                                                                      | [#1002] CUSTOMER SERVIC Sabtu, 30 Januari 2021, 15- |

 Untuk verifikasi data Nasabah, kita dapat memilih dari menu user → Verifikasi Data Master Nasabah seperti gambar berikut:

| User Menu        |     |                                       |
|------------------|-----|---------------------------------------|
| Customer Service | •   | [1000] Data Nasabah                   |
| BO Tabungan      | •   | [1001] Verifikasi Data Master Nasabah |
| BO Deposito      | •   | [1002] Simulasi Kredit                |
| BO Kredit        | → [ |                                       |
| Laporan Nasabah  | •   |                                       |
| Laporan Tabungan | •   |                                       |
| Laporan Deposito | +   |                                       |
| Laporan Kredit   |     |                                       |
| Laporan Akunting | •   |                                       |
| Berkas Kredit    | +   |                                       |

• Setelah di klik, maka akan mucul tampilan berikut ini:

| S IBS Online                                                                         |                                                                   |                                    |                      |                                                |
|--------------------------------------------------------------------------------------|-------------------------------------------------------------------|------------------------------------|----------------------|------------------------------------------------|
| File Edit View Help Assisten System Utilities System                                 | n Menu User Menu                                                  |                                    |                      |                                                |
| LAB. BANKING<br>STIE INDONESIA BANKING SCH<br>JI. Kemang Raya No. 35, Kebayoran Baru | HOOL                                                              |                                    | Lab. Ba              | n king IBS Online<br>Integrated Banking System |
|                                                                                      | [1 <u>0</u> 01] Verifikasi Da                                     | ta Master Nasabah                  |                      |                                                |
| Nasabah ID 💌 Nama Nasabah 💌 Tgi Lah                                                  | ir 💌 Alamat                                                       | ▼ No Id                            | 💌 Verifikasi         | ▼ DIN ▼                                        |
|                                                                                      | <no data<="" td=""><td>to display&gt;</td><td></td><td></td></no> | to display>                        |                      |                                                |
|                                                                                      |                                                                   |                                    |                      |                                                |
|                                                                                      |                                                                   |                                    |                      |                                                |
| No Rekening TAB 💌 Saldo Akhir 💌 N                                                    | lo Rekening DEP 💌 Saldo Akhir                                     | No Rekening KRE   Baki Debet       | no_rekening          | 💌 saldo_akhir_debit 💌                          |
| <no data="" display="" to=""></no>                                                   | <no data="" display="" to=""></no>                                | <no data="" display="" to=""></no> |                      | <no data="" display="" to=""></no>             |
| 0                                                                                    |                                                                   | 0                                  |                      |                                                |
|                                                                                      |                                                                   | 4                                  |                      |                                                |
| Eilter <nasabah id=""> atau <nama></nama></nasabah>                                  | <u> </u>                                                          |                                    |                      | 🔕 Keluar                                       |
| [192.168.11.236][labbanking]                                                         | [1&001] Verifikasi Data Master I                                  | Nasabah   TfBPRCssDaftarNasabah    | [#1002] CUSTOMER SER | VIC Sabtu, 30 Januari 2021, 15:                |

• Kemudian pada tampilan di atas klik tombol Refresh, maka akan tampil data nasabahnya seperti gambar berikut ini:

| S IB   | IS Online                      | Holp Arriston System Utilities                                | Suctom Mo   | u User Menu                                                                                                    |                              |                   |                                                                                                    |                 |            |                                |                                                         | X                   |
|--------|--------------------------------|---------------------------------------------------------------|-------------|----------------------------------------------------------------------------------------------------|------------------------------|-------------------|----------------------------------------------------------------------------------------------------|-----------------|------------|--------------------------------|---------------------------------------------------------|---------------------|
| U      | STIE<br>JI. Kem                | BANKING<br>INDONESIA BANKINC<br>ang Raya No. 35, Kebayoran Be | SCHO        | OL                                                                                                    |                              |                   |                                                                                                    |                 | L          | ab. Ba                         | n <sup>k</sup> in g                                     | BS Online           |
|        |                                |                                                               |             | [                                                                                                    | 1 <u>0</u> 01] Verifikasi Da | ata Master Nasa   | abah                                                                                                    |                 |            |                                |                                                         |                     |
|        | lasabah ID 💌                   | Nama Nasabah 💌 💌                                              | Tgl Lahir 💌 | Alamat                                                                                                    |                              |                   | •                                                                                                    | Nold            |            | <ul> <li>Verifikasi</li> </ul> | 🔽 DIN                                                   | <b>▲</b>            |
| 0      | 0000025                        | rayhan abdul madjid                                           | 03/06/1998  | Depok                                                                                                    |                              |                   |                                                                                                    | 20161113012     |            | 1                              |                                                         |                     |
| 0      | 0000026                        | Deni Fansuri                                                  | 28/02/1990  | Jalanin aja                                                                                                    |                              |                   |                                                                                                    | 20161113015     |            | 1                              |                                                         |                     |
| 0      | 0000027                        | nauvalsev abdul purba                                         | 23/01/1997  | daanmogot no.5                                                                                                    |                              |                   |                                                                                                    | 124245555       |            | 1                              |                                                         |                     |
| 0      | 0000028                        | Obrin Alkautsar                                               | 18/05/1997  | Tangerang Resid                                                                                                    | dence No. 23                 |                   |                                                                                                    | 245656774346346 |            | 1                              |                                                         |                     |
| 0      | 0000029                        | Muhammad Daffa                                                | 27/03/1999  | situ gintung                                                                                                    |                              |                   |                                                                                                    | 211111111111    |            | 1                              |                                                         |                     |
| 0      | 0000030                        | MUHAMMAD RAFI                                                 | 18/06/1998  | JL. PODOK KOP                                                                                                    | 1                            |                   |                                                                                                    | 1234567891012   |            | 1                              |                                                         |                     |
| 0      | 0000031                        | Muhammad Irfa                                                 | 19/06/1998  | Depok                                                                                                    |                              |                   |                                                                                                    | 34767349735     |            | 1                              |                                                         |                     |
| 0      | 0000032                        | SRIDEVI                                                       | 01/01/2001  | JALAN JALAN K                                                                                                    | APAN YAK                     |                   |                                                                                                    | 767755445123    |            | 1                              |                                                         |                     |
| 0      | 0000033                        | yusma rosmatul aulia                                          | 22/07/1998  | condet                                                                                                    |                              |                   |                                                                                                    | 121212122       |            | 1                              |                                                         |                     |
| 0      | 0000034                        | Nurul Aulia Safira                                            | 28/05/1998  | jl.senopati                                                                                                    |                              |                   |                                                                                                    | 1234567890      |            | 1                              |                                                         |                     |
| Πo     | 0000035                        | fira reza artamevia                                           | 05/05/1989  | kapan ya jalan ja                                                                                                    | lan                          |                   |                                                                                                    | 5555555555      |            | 1                              |                                                         |                     |
|        | 0000036                        | Andi                                                          | 30/01/1995  | Jalan Kebagusar                                                                                                    | n no 343                     |                   |                                                                                                    | 314455786666    |            | 1                              |                                                         |                     |
|        |                                |                                                               |             |                                                                                                    |                              |                   |                                                                                                    |                 |            |                                |                                                         |                     |
| 3      | 36                             |                                                               |             |                                                                                                    |                              |                   |                                                                                                    |                 |            |                                |                                                         |                     |
| 1 व    |                                |                                                               |             |                                                                                                    |                              |                   |                                                                                                    |                 |            | 1                              |                                                         |                     |
|        |                                |                                                               |             |                                                                                                    |                              |                   | _                                                                                                    |                 |            |                                |                                                         |                     |
|        | o Rekening TAB                 | <ul> <li>Saldo Akhir</li> </ul>                               | No Re       | kening DEP 💌                                                                                                    | Saldo Akhir                  | No Rekening KRE   | -                                                                                                    | Baki Debet      |            | no_rekening                    | •                                                       | saldo_akhir_debit 💌 |
|        |                                | <no data="" display="" to=""></no>                            |             | <no data<="" td=""><td>to display&gt;</td><td></td><td><no data="" t<="" td=""><td>to display&gt;</td><td></td><td></td><td><no d<="" data="" td="" to=""><td>lisplay&gt;</td></no></td></no></td></no> | to display>                  |                   | <no data="" t<="" td=""><td>to display&gt;</td><td></td><td></td><td><no d<="" data="" td="" to=""><td>lisplay&gt;</td></no></td></no> | to display>     |            |                                | <no d<="" data="" td="" to=""><td>lisplay&gt;</td></no> | lisplay>            |
| 0      | )                              |                                                               | 0           |                                                                                                    |                              | 0                 |                                                                                                    |                 |            |                                |                                                         |                     |
| I      |                                |                                                               | म्          |                                                                                                    | •                            | •                 |                                                                                                    |                 |            |                                |                                                         |                     |
| Eilte  | er ( <nasabah id=""></nasabah> | atau <nama></nama>                                            |             | <u>R</u> efresh                                                                                                    | <del>∏</del> ⊻erikasi        |                   |                                                                                                    |                 |            |                                |                                                         | <u> (</u> eluar     |
| [192.1 | L68.11.236][labb               | anking]                                                       |             | [18:00                                                                                                    | 1] Verifikasi Data Master    | Nasabah   TfBPRCs | sDaftarNas                                                                                                    | abah            | [#1002] CU | JSTOMER SE                     | RVIC Sabtu, 3                                           | 0 Januari 2021, 15: |

 Pada tampilan di atas pilihlah data nasabah yang telah ditambahkan, kemudian klik tombol Verikasi, maka akan muncul kotak dialog berikut:

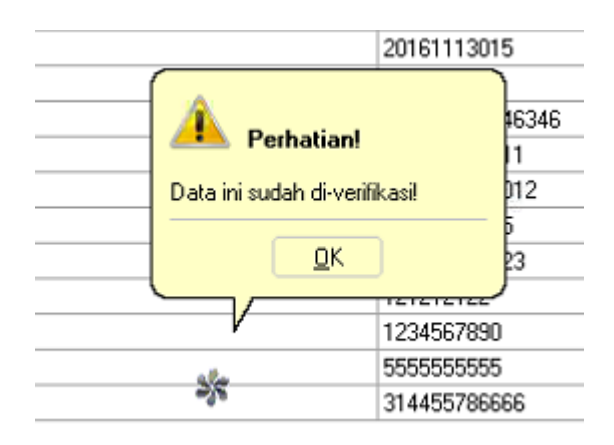

- Pada kotak dialog tersebut klik tombol OK, maka data nasabah baru tersebut sudah dapat melakukan penyimpanan tabungan.
- Untu melakukan setoran tabungan dapat memilih menu User Menu → BO Tabungan → Data Master Tabungan seperti berikut:

| Us | er Menu          |   |                                                |
|----|------------------|---|------------------------------------------------|
|    | Customer Service | • |                                                |
| •  | BO Tabungan      | • | [2000] Data Master Tabungan                    |
|    | BO Deposito      | • | [2001] Verifikasi Data Master Tabungan         |
|    | BO Kredit        | • | [2014] Cetak Cover [Buku Tabungan]             |
|    | Laporan Nasabah  | • | [2016] Cetak Trans. Akumulatif [Buku Tabungan] |
|    | Laporan Tabungan | • | [2020] Cetak Form Specimen Tanda Tangan        |
|    | Laporan Deposito | • | [2005] Browse Daftar Transaksi Tabungan        |

• Setelah di klik, maka akan muncul tampilan seperti berikut ini:

| S IBS Online<br>File Edit View Help Assisten System                 | Utilities System Menu     | User Menu                          |               |           |       |                     |                |                        |                             | ×           |
|---------------------------------------------------------------------|---------------------------|------------------------------------|---------------|-----------|-------|---------------------|----------------|------------------------|-----------------------------|-------------|
| LAB. BANKING<br>STIE INDONESIA BAI<br>JI. Kemang Raya No. 35, Kebar | VKING SCHOO<br>yoran Baru | L                                  |               |           |       | La                  | ab. Bar        | <b>hking</b><br>Integr | IBS Onli<br>ated Banking Sy | ne<br>sten  |
|                                                                     |                           | [ <u>2</u> 000] Data Mas           | ter Tabungar  | n         |       |                     |                |                        |                             |             |
| No Rekening 💌 No Alternatif 💌                                       | Nama Nasabah 🛛 💌          | Alamat                             | 💌 Gr 1 💌      | Gr 2 💌    | Gr3 💌 | Saldo Akhir 💌       | Tgl Register 💌 | TGL_JT 💌               | No Seri Buku                |             |
| 001.201.000011                                                      | Fildzah Karisma           | Jakarta Selatan                    |               |           |       | 500.000,00          | 30/08/2019     |                        |                             |             |
| 001.201.000012                                                      | Hilman Hafizhan           | Jalan Cibubur 2                    |               |           |       | 500.000,00          | 01/09/2019     |                        |                             |             |
| 001.202.000091                                                      | Dwifa Putra               | Jalan kebanbgsaan kenangan mitring |               |           |       | 500.000,00          | 01/09/2019     | 30/12/1899             |                             |             |
| 001.201.000013                                                      | Elsa elfandini            | Jalan kemang Raya                  |               |           |       | 500.000,00          | 30/08/2019     |                        |                             |             |
| 001.201.000014                                                      | Namira Azalia             | JI. Kemang Raya                    |               |           |       | 500.000,00          | 01/09/2019     |                        |                             |             |
| 001.201.000015                                                      | Rafly Tezarinyoh          | kemang                             |               |           |       | 500.000,00          | 30/08/2019     |                        |                             |             |
| 001.201.000016                                                      | Ahmad Maulana             | madiun                             |               |           |       | 5.000.000,00        | 01/09/2019     | 30/12/1899             |                             |             |
| 001.201.000017                                                      | rayhan abdul madjid       | Depok                              |               |           |       | 500.000,00          | 30/08/2019     |                        |                             |             |
| 001.201.000018                                                      | Deni Fansuri              | Jalanin aja                        |               |           |       | 500.000,00          | 30/08/2019     |                        |                             |             |
| 001.202.000092                                                      | nauvalsev abdul purba     | daanmogot no.5                     |               |           |       | 500.000,00          | 01/09/2019     |                        |                             |             |
| 001.203.000004                                                      | Obrin Alkautsar           | Tangerang Residence No. 23         |               |           |       | 500.000,00          | 01/09/2019     |                        |                             |             |
| 001.202.000093                                                      | Muhammad Daffa            | situ gintung                       | PS ITTER      |           |       | 500.000,00          | 30/08/2019     |                        |                             |             |
| 001.201.000019                                                      | MUHAMMAD RAFI             | JL. PODOK KOPI                     |               |           |       | 2.500.500,00        | 01/09/2019     |                        |                             |             |
| 001.203.000005                                                      | Muhammad Irfa             | Depok                              |               |           |       | 500.000,00          | 30/08/2019     |                        |                             | 1           |
| 001.201.000020                                                      | SRI DEVI                  | JALAN JALAN KAPAN YAK              |               |           |       | 500.000,00          | 01/09/2019     |                        |                             |             |
| 001.201.000021                                                      | yusma rosmatul aulia      | condet                             |               |           |       | 0,00                | 30/08/2019     |                        |                             |             |
| 001.201.000022                                                      | Nurul Aulia Safira        | jl.senopati                        |               |           |       | 500.000,00          | 01/09/2019     |                        |                             |             |
| 001.201.000023                                                      | fira reza artamevia       | kapan ya jalan jalan               |               |           |       | 500.000,00          | 30/08/2019     |                        |                             |             |
| 36                                                                  |                           |                                    |               |           |       | 75.000.500,00       |                |                        |                             | -           |
| 1                                                                   |                           |                                    |               |           |       |                     |                |                        | •                           | Г           |
| Eilter                                                              | ernatif> 🥝 <u>F</u>       | lefresh                            |               |           |       |                     |                |                        | Befresh All                 | j           |
| 👌 Print 🥘 Reposting Saldo                                           |                           |                                    |               |           |       | 🕒 <u>H</u> apus 🧿 K | preksi 👘 💿     | Iambah                 | 🛛 🚺 Keluar                  |             |
| [192.168.11.236][labbanking]                                        |                           | [&2000] Data Master Tabungan       | TfBPRTabDafta | rRekening | 1     | [#1002] CU          | STOMER SERVI   | C Sabtu, 30 J          | lanuari 2021, 16            | <b>i:</b> , |

• Pada tampilan di atas, klik tombol Tambah untuk menambahkan nasabah baru agar dapat melakukan setoran tabungan, maka akan muncul tampilan seperti berikut ini:

|                         |          |          |             |                  | Re           | ekening | g Simpanan                |               |                     |               |                              |         |
|-------------------------|----------|----------|-------------|------------------|--------------|---------|---------------------------|---------------|---------------------|---------------|------------------------------|---------|
|                         |          |          |             |                  |              |         | Status Akhir Rekening B   | Baru          |                     |               | Status Verifikasi 🗍          | ▼ [1: 0 |
| Ionia Tabumaan          |          | -        |             |                  |              | -       | Sebagai Jaminan Untuk (E  | Diisi apabila | rekening ini dijadi | kan jaminan k | redit)<br>Browse Bekening    |         |
| Kodo Integraci          |          | ÷        |             |                  |              | -       | No nekening Kredit        |               |                     |               | Diomochering                 |         |
| Kode Breduk             |          | ÷        |             |                  |              | -       | Saldo Xang Dijaminkan     |               |                     |               |                              |         |
| Kode Kantor             | 001      | - 0      |             |                  | 201          | -       | Saldo Fang Dijaminkan     |               |                     |               |                              |         |
| Kode Kantor Kao         | 001      | - 3      | TIE INDONE  | SIA BANKING SCH  | 500          | -       | Tabungan Program (Diisi a | apabila reke  | ning ini adalah tat | oungan progra | m                            |         |
| No Bekening             |          | •        |             |                  | I No Pok     | Pilloan | Target Nominal sd Akhir   |               | 0,00 Jkw            | 0 Setiap      | 1 In TgIJT                   |         |
| No Alternatif           |          |          |             |                  | MO Hek       | riindri | Setoran Awal              |               | Set./Bln            |               |                              |         |
| Tanagal Register        | 20,401   | 20001    |             | Calda apat inil  | L            |         | Voucher                   |               | Tgl. Exp            |               | <ul> <li>Beasiswa</li> </ul> |         |
| i anggai negister       | 30701    | 72021    | •           | [Salut saat ini] |              |         | Tab Umum                  |               |                     | 🖻             | Browse Rekening              |         |
| Nasabah ID              |          |          |             | <u> </u>         | wse Nasabah  |         |                           |               |                     |               |                              |         |
| Nama Nasaban<br>Nama 00 |          |          |             |                  |              |         |                           |               |                     |               |                              |         |
| inama uju               |          |          |             |                  |              |         | Kode Pemilik (BI)         | 874 🔻         | Tak Terkait Per     | orangan Pega  | wai/Pensiunan                |         |
| Alamat                  |          |          |             |                  |              |         | Kode Keterkaitan (BI)     | 2 🔻           | Tidak Terkait       |               |                              |         |
| Suku Bunga              | <u> </u> | %        | Per Tahun.  | PPh              |              |         | Kode Group #1             | -             |                     |               |                              |         |
| Saldo Blokir            |          |          | 0,00        | Adm Per Bulan    |              |         | Kode Group #2             | -             |                     |               |                              |         |
| Saldo Minimal           |          |          |             | Fee Marketing    |              |         | Kode Group #3             | •             |                     |               |                              |         |
| Setoran Minimal         |          |          |             | P I N            | Pay T        | -       | Kode Group #4             | -             |                     |               |                              | •       |
| Buku Tabungan           | 🗹 Duj    | plikat B | uku -> Norr | or Seri Buku     |              |         | Kode Group #5             | -             |                     |               |                              | •       |
| No Rek. Sekolah 2,5 %   |          |          |             | <u>B</u> rov     | wse Rekening |         | Keterangan                |               |                     |               |                              |         |
| No Rek. Asuransi 1,5 %  |          |          |             | <u>🚔 B</u> ro    | wse Rekening |         |                           |               |                     |               |                              |         |
| Nom. Premi Asuransi     |          |          |             |                  |              |         |                           |               |                     |               |                              |         |

Pada tampilan tersebut, isilah data-datanya dengan pengisian ada yang dipilih dan ada yang diketik, kemudian klik tombol Browse Nasabah untuk mencari nasabah baru yang akan ditambahkan agar dapat melakukan setoran tabungan, maka tampilannya seperti berikut ini:

| 31    | Daftar Nasal | bah                                                                                                    |                                                 |       |          |                                                                                                    |                              |           |                 |                                                                                                 |                 |   |                                |     | 1 agriculture |                     |
|-------|--------------|----------------------------------------------------------------------------------------------------|-------------------------------------------------|-------|----------|----------------------------------------------------------------------------------------------------|------------------------------|-----------|-----------------|-------------------------------------------------------------------------------------------------|-----------------|---|--------------------------------|-----|---------------|---------------------|
|       |              |                                                                                                    |                                                 |       |          |                                                                                                    | C                            | aftar N   | asabah          |                                                                                                 |                 |   |                                |     |               |                     |
| ΠN    | lasabah ID   | 💌 Nama Na:                                                                                                    | sabah                                           | 🔻 Tgl | Lahir 🔻  | Alamat                                                                                                    |                              |           |                 | •                                                                                               | No Id           |   | <ul> <li>Verifikasi</li> </ul> | •   | DIN           | <b>v A</b>          |
| 0     | 0000018      | Fildzah Ka                                                                                                    | arisma                                          | 01/   | 01/1998  | Jakarta Selata                                                                                                    | n                            |           |                 |                                                                                                 | 2000            |   | 1                              |     |               |                     |
| 0     | 0000019      | Hilman Ha                                                                                                    | afizhan                                         | 24/   | '12/1997 | Jalan Cibubur                                                                                                    | 2                            |           |                 |                                                                                                 | 50000           |   | 1                              |     |               |                     |
| 0     | 0000020      | Dwifa Put                                                                                                    | a                                               | 08/   | /06/2000 | Jalan kebanbo                                                                                                    | gsaan kenangan mitrin        | ,         |                 |                                                                                                 | 12342345        |   | 1                              |     |               |                     |
| 0     | 0000021      | Elsa elfan                                                                                                    | dini                                            | 29/   | /08/1998 | Jalan kemang                                                                                                    | Raya                         |           |                 |                                                                                                 | 20001           |   | 1                              |     |               |                     |
| 0     | 0000022      | Namira Az                                                                                                    | alia                                            | 16/   | /03/1998 | JI. Kemang Ra                                                                                                    | aya                          |           |                 |                                                                                                 | 12345679898     |   | 1                              |     |               |                     |
| 0     | 0000023      | Rafly Teza                                                                                                    | arinyoh                                         | 27/   | /05/1998 | kemang                                                                                                    |                              |           |                 |                                                                                                 | 01238102380     |   | 1                              |     |               |                     |
| 0     | 0000024      | Ahmad Ma                                                                                                    | aulana                                          | 23/   | /07/1998 | madiun                                                                                                    |                              |           |                 |                                                                                                 | 452475375357    |   | 1                              |     |               |                     |
|       | 0000025      | rayhan ab                                                                                                    | dul madjid                                      | 03/   | /06/1998 | Depok                                                                                                    |                              |           |                 |                                                                                                 | 20161113012     |   | 1                              |     |               |                     |
| 0     | 0000026      | Deni Fans                                                                                                    | suri                                            | 28/   | /02/1990 | Jalanin aja                                                                                                    |                              |           |                 |                                                                                                 | 20161113015     |   | 1                              |     |               |                     |
| 0     | 0000027      | nauvalsev                                                                                                    | nauvalsev abdul purba 23/01/1997 daanmogot no.5 |       |          |                                                                                                    |                              | 124245555 |                 | 1                                                                                               |                 |   |                                |     |               |                     |
|       | 0000028      | Obrin Alka                                                                                                    | autsar                                          | 18/   | 05/1997  | 7 Tangerang Residence No. 23                                                                                                    |                              |           | 245656774346346 |                                                                                                 | 1               |   |                                |     |               |                     |
| 0     | 0000029      | Muhamma                                                                                                    | ad Daffa                                        | 27/   | /03/1999 | situ gintung                                                                                                    |                              |           |                 |                                                                                                 | 21111111111     |   | 1                              |     |               |                     |
| 0     | 0000030      | MUHAMM                                                                                                    | IAD RAFI                                        | 18/   | /06/1998 | JL. PODOK KI                                                                                                    | DPI                          |           |                 |                                                                                                 | 1234567891012   |   | 1                              |     |               |                     |
| 0     | 0000031      | Muhamma                                                                                                    | ad Irfa                                         | 19/   | 06/1998  | Depok                                                                                                    |                              |           |                 |                                                                                                 | 34767349735     |   | 1                              |     |               |                     |
| 0     | 0000032      | SRI DEVI                                                                                                    |                                                 | 01/   | 01/2001  | JALAN JALAN                                                                                                    | i kapan yak                  |           |                 |                                                                                                 | 767755445123    |   | 1                              |     |               |                     |
| 0     | 0000033      | yusma ros                                                                                                    | matul aulia                                     | 22/   | 07/1998  | condet                                                                                                    |                              |           |                 |                                                                                                 | 121212122       |   | 1                              |     |               |                     |
|       | 0000034      | Nurul Aulia                                                                                                    | a Safira                                        | 28/   | 05/1998  | jl.senopati                                                                                                    |                              |           |                 |                                                                                                 | 1234567890      |   | 1                              |     |               |                     |
|       | 0000035      | fira reza a                                                                                                    | rtamevia                                        | 05/   | 05/1989  | kapan ya jalar                                                                                                    | n jalan                      |           |                 |                                                                                                 | 5555555555      |   | 1                              |     |               |                     |
|       | 0000036      |                                                                                                    |                                                 |       |          | Jalan Kebagu:                                                                                                    |                              |           |                 |                                                                                                 | 314455786666    |   |                                |     |               |                     |
|       |              |                                                                                                    |                                                 |       |          |                                                                                                    |                              |           |                 |                                                                                                 |                 |   |                                |     |               |                     |
| ΠÑ    | o Rekening T | AB 🔻                                                                                                    | Saldo Akhir                                     | •     | No Rel   | kening DEP                                                                                                    | <ul> <li>Saldo Al</li> </ul> | hir       | No Rekening KRE | •                                                                                               | Baki Debet      | • | no rekeni                      | ing | -             | saldo akhir debit 🔻 |
| ш     |              |                                                                                                    |                                                 |       |          |                                                                                                    |                              |           |                 |                                                                                                 | -               |   | <u> </u>                       | -   |               |                     |
|       |              | <no data<="" td=""><td>to display&gt;</td><td></td><td></td><td><no (<="" td=""><td>data to display&gt;</td><td></td><td></td><td><no da<="" td=""><td>ata to display&gt;</td><td></td><td></td><td></td><td></td><td>P</td></no></td></no></td></no> | to display>                                     |       |          | <no (<="" td=""><td>data to display&gt;</td><td></td><td></td><td><no da<="" td=""><td>ata to display&gt;</td><td></td><td></td><td></td><td></td><td>P</td></no></td></no> | data to display>             |           |                 | <no da<="" td=""><td>ata to display&gt;</td><td></td><td></td><td></td><td></td><td>P</td></no> | ata to display> |   |                                |     |               | P                   |
|       |              |                                                                                                    |                                                 |       |          |                                                                                                    |                              |           |                 |                                                                                                 |                 |   |                                | <   | No data to    | tispiay>            |
| 0     | )            |                                                                                                    |                                                 |       | 0        |                                                                                                    |                              |           | 0               |                                                                                                 |                 |   |                                |     |               |                     |
| 1     |              |                                                                                                    |                                                 |       | 4        |                                                                                                    |                              | •         | 1               |                                                                                                 |                 |   |                                |     |               |                     |
| Eilte | er KNasabah  | ID> atau <nan< td=""><td>na&gt;</td><td></td><td>0</td><td><u>B</u>efresh</td><td>🖶 <u>P</u>ilih</td><td></td><td></td><td></td><td></td><td></td><td></td><td></td><td></td><td>🙆 <u>K</u>eluar</td></nan<>                                          | na>                                             |       | 0        | <u>B</u> efresh                                                                                                    | 🖶 <u>P</u> ilih              |           |                 |                                                                                                 |                 |   |                                |     |               | 🙆 <u>K</u> eluar    |

• Pada tampilan di atas pilihlah data nasabah baru yang akan ditambahkan, kemudian klik tombol Pilih, maka hasilnya seperti gambar berikut ini:

|                     |                                     |                                              | Rekenin          | g Simpanan                                                                               |               |                    |                 |                          |           |
|---------------------|-------------------------------------|----------------------------------------------|------------------|------------------------------------------------------------------------------------------|---------------|--------------------|-----------------|--------------------------|-----------|
|                     |                                     |                                              |                  | Status Akhir Rekening B                                                                  | aru           |                    |                 | Status Verifikasi 🛛      | ( 💽 (1: C |
|                     |                                     |                                              |                  | Sebagai Jaminan Untuk (D                                                                 | )iisi apabila | rekening ini dijad | ikan jaminan kr | edit)                    |           |
| Jenis Tabungan      | 10 🔻 Tabungan yg                    | bisa di tarik sewaktu-wal                    | ktu 🔻            | No Rekening Kredit                                                                       |               |                    | Ē               | Browse Rekening          | ,]        |
| Kode Integrasi      | 201 🔻 Tabungan Ma                   | andiri                                       | -                | Nama Rekening Kredit                                                                     |               |                    |                 |                          |           |
| Kode Produk         | 201 👻 Tabungan Ma                   | andiri                                       | ~                | Saldo Yang Dijaminkan                                                                    |               |                    |                 |                          |           |
| Kode Kantor         | 001 V STIE INDONESIA BANKING SCHOOL |                                              |                  | <ul> <li>Tahungan Program (Diisi anabila rekening ini adalah tahungan program</li> </ul> |               |                    |                 |                          |           |
| Kode Kantor Kas     | -                                   |                                              | -                | Target Nominal sd Akhir                                                                  |               | 0,00 Jkw           | 0 Setiap        | <br>1 In Tal JT          |           |
| No Rekening         | 001.201.000024                      | 001.201.000023                               | 🖌 No Rek Pilihan | Setoran Awal                                                                             | [             | Set./Bin           |                 |                          |           |
| No Alternatif       |                                     | $\square$ ABP $\rightarrow$ [COA]            | •••              | Voucher                                                                                  |               |                    |                 | Beasiswa                 |           |
| Tanggal Register    | 30/01/2021 🗸                        | [Saldo saat ini]     0,00     Browse Nasabah |                  | Tab Umum                                                                                 |               |                    | <u>6</u> 2      | Browse Bekening          | 1         |
| Nasabah ID          | 00000036                            |                                              |                  | rab omain                                                                                | [             |                    |                 | Elettee Hereining        | ·         |
| Nama Nasabah        | Andi                                |                                              |                  |                                                                                          | L             |                    |                 |                          |           |
| Nama QQ             | ANDI                                |                                              |                  | Kode Pemilk (BI)                                                                         | 874 💌         | Tak Terkait Pe     | rorangan Pega   | rangan Pegawai/Pensiunan |           |
| Alamat              | Jalan Kebagusan no 343              |                                              |                  | Kode Keterkaitan (BI)                                                                    | 2 •           | Tidak Terkait      | rorangarri oga  | inair cholanair          | _         |
| Suku Bunga          | 4 % PerTahun.                       | PPh                                          | 20               | Kode Group #1                                                                            |               |                    |                 |                          |           |
| Saldo Blokir        | 0,00                                | Adm Per Bulan                                | 5.000,00         | Kode Group #7                                                                            |               |                    |                 |                          |           |
| Saldo Minimal       | 20.000,00                           | Fee Marketing                                |                  | Kode Group #2                                                                            |               |                    |                 |                          |           |
| Setoran Minimal     | 100.000.00                          | PIN                                          | Pau T 🔻          | Kode Gloup #3                                                                            |               |                    |                 |                          |           |
| Buku Tabungan       | ☑ Dunikat Buku → Non                | or Seri Buku                                 |                  | Kode Group #4                                                                            |               |                    |                 |                          |           |
| No Bek Sekolah 25%  |                                     | Call Browse                                  | Bekening         | Kode Group #5<br>Keterangan                                                              | -             |                    |                 |                          |           |
| No Pok Asyranai 15% |                                     | Browse                                       | Bekening         |                                                                                          |               |                    |                 |                          |           |
| Nom Premi Asuransi  | 0.00                                | <u><u> </u></u>                              | Trottoring       |                                                                                          |               |                    |                 |                          |           |

• Setelah data yang diperlukan terisi pada tampilan di atas dengan minimal setoran Rp. 100.000, kemudian klik tombol OK untuk menyimpan datanya dan hasilnya akan muncul tampilan berikut ini:

| 😏 IBS Online                                                                                                    |                       |                                    |              |           |       |                     |                 |                |                     |
|----------------------------------------------------------------------------------------------------|-----------------------|------------------------------------|--------------|-----------|-------|---------------------|-----------------|----------------|---------------------|
| File Edit View Help Assisten System                                                                                                    | Utilities System Menu | User Menu                          |              |           |       |                     |                 |                |                     |
| LAB. BANKING                                                                                                    |                       |                                    |              |           |       | L                   | ab. Ban         | king           | IBS Online          |
| STIE INDONESIA BA                                                                                                    | VKING SCHOO           |                                    |              |           |       |                     |                 | late and       |                     |
| JI. Kemang Raya No. 35, Kebay                                                                                                    | yoran Baru            |                                    |              |           |       |                     |                 | Integra        | ated Banking System |
|                                                                                                    |                       | [2000] Data Maste                  | Tabunda      | n         |       |                     |                 |                |                     |
| Na Dahaning - Na Alternatif                                                                                                    | News Nevel at         | Alerent                            |              | le a 🗔    |       | Cultin Althia       | T-ID-sides [-   |                | No Cosi Duluu 🛛 🖈   |
| No Hekening V No Alternatir V                                                                                                    | Nama Nasaban 💌        | Alamat                             | ▼ Gr1 ▼      | Gr2 💌     | ur3 💌 | Saldo Akhir 🔍       | I gl Hegister V | JIGL_JI ▼      | No Seri Buku        |
|                                                                                                    | Hilman Harizhan       | Jalah Libubur 2                    |              |           |       | 500.000,00          | 0170972019      |                |                     |
| 001.202.000091                                                                                                    | Dwita Putra           | Jalan kebanbgsaan kenangan mitring |              |           |       | 500.000,00          | 01/09/2019      | 30/12/1899     |                     |
|                                                                                                    | Elsa elfandini        | Jalan kemang Haya                  |              |           |       | 500.000,00          | 30/08/2019      |                |                     |
| 001.201.000014                                                                                                    | Namira Azalia         | JI. Kemang Raya                    |              |           |       | 500.000,00          | 01/09/2019      |                |                     |
| 001.201.000015                                                                                                    | Hafly Lezannyoh       | kemang                             |              |           |       | 500.000,00          | 30/08/2019      |                |                     |
| 001.201.000016                                                                                                    | Ahmad Maulana         | madiun                             |              |           |       | 5.000.000,00        | 01/09/2019      | 30/12/1899     |                     |
| 001.201.000017                                                                                                    | rayhan abdul madjid   | Depok                              |              |           |       | 500.000,00          | 30/08/2019      |                |                     |
| 001.201.000018                                                                                                    | Deni Fansuri          | Jalanin aja                        |              |           |       | 500.000,00          | 30/08/2019      |                |                     |
| 001.202.000092                                                                                                    | nauvalsev abdul purba | daanmogot no.5                     |              |           |       | 500.000,00          | 01/09/2019      |                |                     |
| 001.203.000004                                                                                                    | Obrin Alkautsar       | Tangerang Residence No. 23         |              |           |       | 500.000,00          | 01/09/2019      |                |                     |
| 001.202.000093                                                                                                    | Muhammad Daffa        | situ gintung                       |              |           |       | 500.000,00          | 30/08/2019      |                |                     |
| 001.201.000019                                                                                                    | MUHAMMAD RAFI         | JL. PODOK KOPI                     |              |           |       | 2.500.500,00        | 01/09/2019      |                |                     |
| 001.203.000005                                                                                                    | Muhammad Irfa         | Depok                              |              |           |       | 500.000,00          | 30/08/2019      |                |                     |
| 001.201.000020                                                                                                    | SRI DEVI              | JALAN JALAN KAPAN YAK              |              |           |       | 500.000,00          | 01/09/2019      |                |                     |
| 001.201.000021                                                                                                    | yusma rosmatul aulia  | condet                             |              |           |       | 0,00                | 30/08/2019      |                |                     |
| 001.201.000022                                                                                                    | Nurul Aulia Safira    | jl. senopati                       |              |           |       | 500.000,00          | 01/09/2019      |                |                     |
| 001.201.000023                                                                                                    | fira reza artamevia   | kapan ya jalan jalan               |              |           |       | 500.000,00          | 30/08/2019      |                |                     |
| 001.201.000024                                                                                                    |                       | Jalan Kebagusan no 343             |              |           |       |                     |                 |                |                     |
|                                                                                                    |                       |                                    |              |           |       |                     |                 |                |                     |
| 37                                                                                                    |                       |                                    |              |           |       | 75.000.500,00       | J               |                | -                   |
| 1                                                                                                    |                       |                                    |              |           |       |                     |                 |                | •                   |
| Filter <no rekening=""> atau <nama> atau <no alte<="" td=""><td>ernatif&gt; 🥘 <u>B</u></td><td>efresh</td><td></td><td></td><td></td><td></td><td></td><td></td><td>Befresh All</td></no></nama></no> | ernatif> 🥘 <u>B</u>   | efresh                             |              |           |       |                     |                 |                | Befresh All         |
| 실 Print 🥝 Reposting Saldo                                                                                                    |                       |                                    |              |           | Г     | 🕒 <u>H</u> apus 🕜 K | oreksi 🔘        | <u>I</u> ambah | Leluar              |
| [10216911236][[                                                                                                    |                       | 19/2000 Data Master Talua and 176  |              | Delineire |       | [#1002] CI          |                 | 10 C-141, 201  | 2021 16             |
| [192-100-11-530][Iappanking]                                                                                                    |                       | Loc2000 Data Master Tabungan   If  | perclapuafta | rkekenin  | 9     | [#1002] CU          | ISTOMER SERVI   | C Sabtu, 30 J  | anuari 2021, 16:    |

## 4. Modul Teller

Untuk membuka aplikasi Lab. Minibank sebagai user Teller dapat dilakukan dengan langkahlangkah sebagai berikut:

• Klik icon berikut ini:

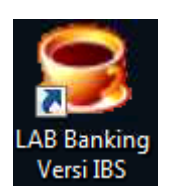

Setelah di klik maka akan muncul tampilan kotak dialog login seperti berikut:

| IbsLabBanking (: | system WINDOWS)                             |                              | ×       |
|------------------|---------------------------------------------|------------------------------|---------|
|                  | PROSEDUR LOG                                | ilN                          |         |
|                  | Nama Operator Aplikasi<br>Password Aplikasi | TELLER<br>****               |         |
|                  | Tanggal Hari Ini<br>Konfirmasi              | 01/02/2021 17:<br>01/02/2021 | 21:47 👻 |
| [192.168.11.236] | (labbanking)                                | 🔒 <u>B</u> atal              | or OK   |

- Pada tampilan login di atas, masukkan user seperti berikut: User: TELLER Password: IBS!!!
- Kemudian klik tombol OK, maka akan muncul tamilan menu utama aplikasi lab. minibanking untuk user Teller seperti berikut ini:

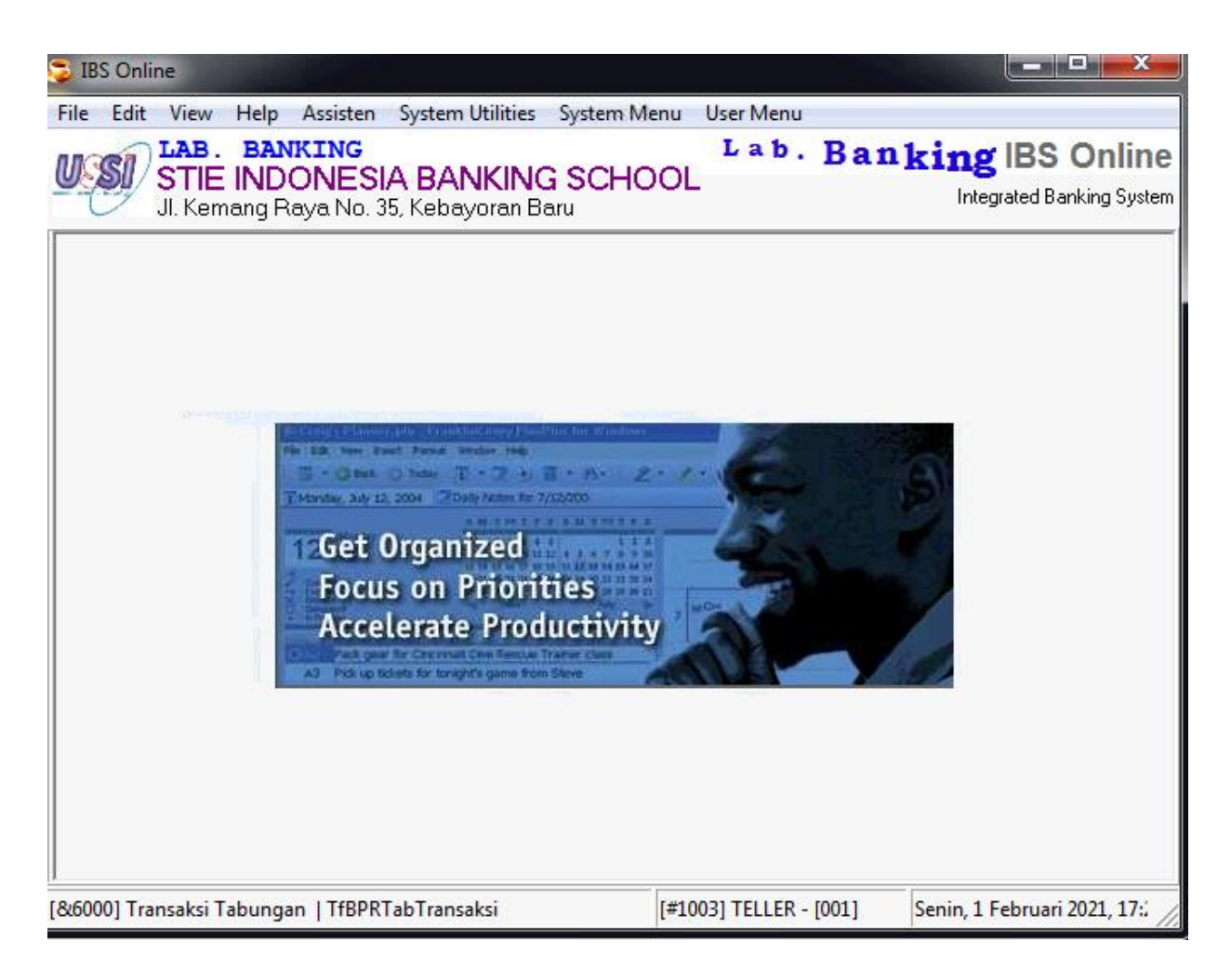

 Untuk menambahkan data transaksi setoran tabungan dari customer baru dapat memilih pada User Menu pilih Teller → Transaksi Tabungan seperti berikut ini:

| Teller 🕨                                                                                                    | [6000] Transaksi Tabungan                       |
|----------------------------------------------------------------------------------------------------|-------------------------------------------------|
| Kas Umum 🔹 🕨                                                                                                    | [6008] Transaksi Tabungan                       |
| Laporan Teller 🔹 🕨                                                                                                    | [6100] Transaksi Deposito [Pokok]               |
|                                                                                                    | [6101] Transaksi Deposito [Bunga]               |
|                                                                                                    | [6105] Transaksi Harian Pengambilan Bunga Depos |
|                                                                                                    | [6200] Transaksi Kredit [Realisasi ]            |
|                                                                                                    | [6201] Transaksi Kredit [Angsuran]              |
| 1990 for Windows<br>1990 for Windows<br>1990 2 - 2 - 2 - 1<br>1990 2 - 2 - 2 - 1<br>1990 2 - 2 - 2 - 2 - 1<br>1990 2 - 2 - 2 - 2 - 1<br>1990 2 - 2 - 2 - 2 - 2 - 1<br>1990 2 - 2 - 2 - 2 - 2 - 2 - 1<br>1990 2 - 2 - 2 - 2 - 2 - 2 - 2 - 2 - 2 - 2 | E B                                             |

• Pada tampilan di atas, setelah di klik, maka akan tampil seperti gambar berikut ini:

| <u>.</u>                          | [ <u>6</u> 000]        | Transaksi Tab           | ungan          |                 |                  |
|-----------------------------------|------------------------|-------------------------|----------------|-----------------|------------------|
| Jenis Transaksi<br>Kode Transaksi | 100 - Setoran Tabungan | Tunai                   |                |                 | -                |
| -Data Rekening                    |                        |                         |                |                 |                  |
| No Rekening                       |                        | <u> </u>                |                |                 |                  |
| No Alternatif                     |                        | Group 1                 |                |                 |                  |
| Nasabah ID                        |                        |                         |                |                 |                  |
|                                   |                        |                         |                | LT              | •                |
| Alamat Nasabah                    |                        |                         |                | 🛛 🛃 <u>P</u> h  | oto & TTD        |
| Tgl Register                      | Jatuh Ter              | mpo                     | Saldo Tabung   | jan             |                  |
|                                   |                        |                         | -              |                 |                  |
| -Data Transaksi                   |                        |                         |                |                 |                  |
| Tanggal Transaksi                 | 30/01/2021 👻           | Sandi                   | -              | 🔲 Transaksi     | Penutupan        |
| No Kuitansi                       | 001-01-21-00001        | Kolektor                | •              |                 |                  |
| Jumlah Setoran                    | 0,00                   | Pengembalian Bung       | a C            | ),00            |                  |
| Jml Penarikan                     | 0,00                   |                         |                |                 |                  |
| Adm. Penutupan                    | 0,00                   | Hitung Bunga            | 0              | ),00            |                  |
| Total Diterima                    | 0,00                   | Pajał                   | < C            | ),00            |                  |
| Keterangan                        |                        |                         |                |                 |                  |
| Memo                              |                        |                         |                |                 |                  |
|                                   | Sa                     | aldo Tabungan Se        | telah Transaks | i               | 0,00             |
| Rekening Tabungan                 | Tujuan/Sumber          |                         |                |                 |                  |
| No Rek Tujuan                     |                        |                         |                |                 | 0,00             |
| -Rekening Penempata               | an pada Bank Lain      |                         |                |                 |                  |
| No Rek Tujuan                     |                        |                         |                |                 | 0,00             |
| -Kode Perkiraan (COA              | )                      |                         |                |                 |                  |
| No Rekening                       |                        |                         |                |                 |                  |
| Rekening ABP                      |                        |                         |                |                 | 0.00             |
| No Kek Tujuan                     |                        |                         |                |                 | 0,00             |
| 🔁 <u>S</u> etting                 | 🖒 Erint 👘 Y            | (alidasi 🕅 <u>B</u> uku | <u>S</u> impan | 🞯 <u>C</u> lear | 🚺 <u>K</u> eluar |

Pada tampilan di atas, klik tombol ... (titik tiga) untuk memasukkan data Nasabah yang akan melakukan setoran tabungan, maka akan muncul tampilan seperti berikut ini:

|                                                                       | [ <u>6</u> 000] Transaksi Tabungan |                                    |            |          |        |                 |                |            |                |  |  |
|-----------------------------------------------------------------------|------------------------------------|------------------------------------|------------|----------|--------|-----------------|----------------|------------|----------------|--|--|
| 🍮 Daftar Rekening Tabungan                                            | the second                         | and opposite the second second     |            |          |        |                 |                |            | - O X          |  |  |
|                                                                       |                                    | Daftar Rekening                    | g Tabungan |          |        |                 |                |            |                |  |  |
| No Rekening 💌 No Alternatif                                           | 💌 Nama Nasabah 🛛 💌                 | Alamat                             | 🔻 Gr 1 💌   | Gr 2 💌 0 | Gr 3 🔻 | Saldo Akhir 💌 🔻 | Tgl Register 💌 | TGL_JT 🔻   | No Seri Buku 🔺 |  |  |
| 001.202.000091                                                        | Dwifa Putra                        | Jalan kebanbgsaan kenangan mitring |            |          |        | 500.000,00      | 01/09/2019     | 30/12/1899 |                |  |  |
| 001.201.000013                                                        | Elsa elfandini                     | Jalan kemang Raya                  |            |          |        | 500.000,00      | 30/08/2019     |            |                |  |  |
| 001.201.000014                                                        | Namira Azalia                      | JI. Kemang Raya                    |            |          |        | 500.000,00      | 01/09/2019     |            |                |  |  |
| 001.201.000015                                                        | Rafly Tezarinyoh                   | kemang                             |            |          |        | 500.000,00      | 30/08/2019     |            |                |  |  |
| 001.201.000016                                                        | Ahmad Maulana                      | madiun                             |            |          |        | 5.000.000,00    | 01/09/2019     | 30/12/1899 |                |  |  |
| 001.201.000017                                                        | rayhan abdul madjid                | Depok                              |            |          |        | 500.000,00      | 30/08/2019     |            |                |  |  |
| 001.201.000018                                                        | Deni Fansuri                       | Jalanin aja                        |            |          |        | 500.000,00      | 30/08/2019     |            |                |  |  |
| 001.202.000092                                                        | nauvalsev abdul purba              | daanmogot no.5                     |            |          |        | 500.000,00      | 01/09/2019     |            |                |  |  |
| 001.203.000004                                                        | Obrin Alkautsar                    | Tangerang Residence No. 23         |            |          |        | 500.000,00      | 01/09/2019     |            |                |  |  |
| 001.202.000093                                                        | Muhammad Daffa                     | situ gintung                       |            |          |        | 500.000,00      | 30/08/2019     |            |                |  |  |
| 001.201.000019                                                        | MUHAMMAD RAFI                      | JL. PODOK KOPI                     |            |          |        | 2.500.500,00    | 01/09/2019     |            |                |  |  |
| 001.203.000005                                                        | Muhammad Irfa                      | Depok                              |            |          |        | 500.000,00      | 30/08/2019     |            |                |  |  |
| 001.201.000020                                                        | SRI DEVI                           | JALAN JALAN KAPAN YAK              |            |          |        | 500.000,00      | 01/09/2019     |            |                |  |  |
| 001.201.000021                                                        | yusma rosmatul aulia               | condet                             |            |          |        | 0,00            | 30/08/2019     |            |                |  |  |
| 001.201.000022                                                        | Nurul Aulia Safira                 | jl.senopati                        |            |          |        | 500.000,00      | 01/09/2019     |            |                |  |  |
| 001.201.000023                                                        | fira reza artamevia                | kapan ya jalan jalan               |            |          |        | 500.000,00      | 30/08/2019     |            |                |  |  |
| ◊ 001.201.000024                                                      | Andi                               | Jalan Kebagusan no 343             |            |          |        | 0,00            | 30/01/2021     |            |                |  |  |
| 37                                                                    |                                    |                                    |            |          |        | 75.000.500,00   |                |            |                |  |  |
| •                                                                     |                                    |                                    |            |          |        |                 |                |            | •              |  |  |
| <u>F</u> ilter <norekening> atau <nama> atau &lt;</nama></norekening> | <no alternatif=""> 🥘 <u>F</u></no> | ]efresh 🛛 🖶 Pilih                  |            |          |        |                 |                |            | O Refresh All  |  |  |
| 👌 P <u>r</u> int                                                      |                                    |                                    |            |          |        |                 |                |            | 🚺 Keluar       |  |  |

• Pada tampilan di atas, pilihlah data nasabah yang akan melakukan setoran tabungan, kemudian klik tombol Pilih, maka hasilnya akan muncul tampilan berikut ini:

|                                    | [ <u>6</u> 000]        | Transaksi Tabungan              |                                    |
|------------------------------------|------------------------|---------------------------------|------------------------------------|
| -Jenis Transaksi<br>Kode Transaksi | 100 - Setoran Tabungan | Tunai                           | <b>•</b>                           |
| – Data Rekening                    |                        |                                 |                                    |
| No Rekening                        | 001.201.000024         | Tabungan Mandiri                |                                    |
| No Alternatif                      |                        | Group 1                         |                                    |
| Nasabah ID                         | 0000036                | Andi                            |                                    |
|                                    | ANDI                   |                                 | LT 👻                               |
| Alamat Nasabah                     | Jalan Kebagusan no 343 | }                               | 🛃 Photo & TTD                      |
| Tgl Register                       | 30/01/2021 Jatuh Ter   | mpo Saldo Tabungar              | 0,00                               |
|                                    |                        |                                 |                                    |
| – Data Transaks <del>i</del>       |                        |                                 |                                    |
| Tanggal Transaksi                  | 30/01/2021 🔹           | Sandi 01 💌 🗖                    | Transaksi Penutupan                |
| No Kuitansi                        | 001-01-21-00001        | Kolektor 🗾 🗸 Sta                | atus : BELUM AKTIF                 |
| Jumlah Setoran                     | 500.000,00             | Pengembalian Bunga 0,00         | נ                                  |
| Jml Penarikan                      | 0,00                   |                                 |                                    |
| Adm. Penutupan                     | 0,00                   | Hitung Bunga 0,00               | ]                                  |
| Total Diterima                     | 500.000,00             | Pajak 0,00                      | ]                                  |
| Keterangan                         | Setoran Tabungan Tuna  | i an: 001.201.000024 Andi       |                                    |
| Memo                               | Penambahan setoran tab | bungan                          |                                    |
|                                    | Sa                     | aldo Tabungan Setelah Transaksi | 500.000,00                         |
| -Rekening Tabungan                 | Tujuan/Sumber          |                                 |                                    |
| No Rek Tujuan                      |                        |                                 | 0,00                               |
| -Rekening Penempata                | in pada Bank Lain      |                                 |                                    |
| No Rek Tujuan                      |                        |                                 | 0,00                               |
| -Kode Perkiraan (COA               | )                      |                                 |                                    |
| No Rekening                        |                        |                                 |                                    |
| Rekening ABP                       |                        |                                 | 0.00                               |
|                                    |                        |                                 | 0,00                               |
| 🔁 <u>S</u> etting                  | 🔁 Erint 🛛 🕅 🖢          | (alidasi 🕅 Buku 🛛 🚱 Simpan 🛛 🏮  | 👔 <u>C</u> lear 🛛 🚺 <u>K</u> eluar |

 Pada tampilan di atas masukan jumlah setoran yang akan ditambahkan pada tabungan nasabah kemudian klik tombol Simpan untuk menyimpan transaksi tersebut. Setelah selesai kemudian klik tombol Keluar untuk mengakhiri.

Untuk transaksi pengambilan dapat diikuti langkah-langkahnya sebagai berikut ini:

 Untuk menambahkan data transaksi setoran tabungan dari customer baru dapat memilih pada User Menu pilih Teller → Transaksi Tabungan seperti berikut ini:

| Teller                       | • | [6000] Transaksi Tabungan                       |
|------------------------------|---|-------------------------------------------------|
| Kas Umum                     |   | [6008] Transaksi Tabungan                       |
| Laporan <mark>Telle</mark> r | • | [6100] Transaksi Deposito [Pokok]               |
|                              |   | [6101] Transaksi Deposito [Bunga]               |
|                              |   | [6105] Transaksi Harian Pengambilan Bunga Depos |
|                              |   | [6200] Transaksi Kredit [Realisasi ]            |
|                              |   | [6201] Transaksi Kredit [Angsuran]              |

• Pada tampilan di atas, setelah di klik, maka akan tampil seperti gambar berikut ini:

Productivity

|                                    | [ <u>6</u> 000] Transaksi Tabungan |                         |                 |               |                  |  |  |  |  |  |
|------------------------------------|------------------------------------|-------------------------|-----------------|---------------|------------------|--|--|--|--|--|
| -Jenis Transaksi<br>Kode Transaksi | 200 - Pengambilan Tabu             | ngan Tunai              |                 |               | -                |  |  |  |  |  |
| -Data Rekening                     |                                    |                         |                 |               |                  |  |  |  |  |  |
| No Rekening                        |                                    |                         |                 |               |                  |  |  |  |  |  |
| No Alternatif                      |                                    | Group 1                 |                 |               |                  |  |  |  |  |  |
| Nasabah ID                         |                                    |                         |                 |               |                  |  |  |  |  |  |
|                                    |                                    |                         |                 | LT            | -                |  |  |  |  |  |
| Alamat Nasabah                     |                                    |                         |                 | Eh Eh         | oto & TTD        |  |  |  |  |  |
| Tgl Register                       | Jatuh Te                           | mpo                     | Saldo Tabungan  |               |                  |  |  |  |  |  |
|                                    |                                    |                         |                 |               |                  |  |  |  |  |  |
| Data Transaksi                     | 20/01/2021                         | C                       |                 | Transalisi    | Dens dure en     |  |  |  |  |  |
| Tanggal Transaksi                  | 30/01/2021 -                       | Sandi                   | <b>▼</b>  _     | Transaksi     | Penutupan        |  |  |  |  |  |
| No Kuitansi                        | 001-01-21-00002                    | Kolektor                | <b>•</b>        | 1             |                  |  |  |  |  |  |
| Jumlah Setoran                     | 0,00                               | Pengembalian Bunga      | a U,UU          |               |                  |  |  |  |  |  |
| Jml Penarikan                      | 0,00                               |                         |                 | 7             |                  |  |  |  |  |  |
| Adm. Penutupan                     | 0,00                               | Hitung Bunga            | ]0,00           |               |                  |  |  |  |  |  |
| Total Diterima                     | 0,00                               | Pajak                   | 0,00            |               |                  |  |  |  |  |  |
| Keterangan                         |                                    |                         |                 |               |                  |  |  |  |  |  |
| Memo                               |                                    |                         |                 |               |                  |  |  |  |  |  |
|                                    | S                                  | aldo Tabungan Sel       | telah Transaksi |               | 0,00             |  |  |  |  |  |
| -Rekening Tabungan                 | Tujuan/Sumber                      |                         |                 |               |                  |  |  |  |  |  |
| No Rek Tujuan                      |                                    |                         |                 |               | 0,00             |  |  |  |  |  |
| -Rekening Penempata                | an pada Bank Lain                  |                         |                 |               |                  |  |  |  |  |  |
| No Rek Tujuan                      |                                    |                         |                 |               | 0,00             |  |  |  |  |  |
| -Kode Perkiraan (COA               | )                                  |                         |                 |               |                  |  |  |  |  |  |
| No Rekening                        |                                    |                         |                 |               |                  |  |  |  |  |  |
| Rekening ABP<br>No Rek Tujuan      |                                    |                         |                 |               | 0,00             |  |  |  |  |  |
| 陷 <u>S</u> etting                  | 👛 Erint 🛛 🕅 🖄                      | (alidasi 🍘 <u>B</u> uku | <u>S</u> impan  | <u>C</u> lear | 🚺 <u>K</u> eluar |  |  |  |  |  |

Pada tampilan di atas, pilihlah Kode Transaksi : Pengambilan Tabungan Tunak, kemudian klik tombol .... (titik tiga) untuk memasukkan data Nasabah yang akan melakukan penarikan tabungannya, maka akan muncul tampilan seperti berikut ini:

| [ <u>6</u> 000] Transaksi Tabungan |                       |                                    |          |        |        |                 |                |            |                |  |
|------------------------------------|-----------------------|------------------------------------|----------|--------|--------|-----------------|----------------|------------|----------------|--|
| 👼 Daftar Rekening Tabungan         | Com-1-1               | and it have been been              |          |        |        |                 |                |            | - 0 <b>X</b>   |  |
|                                    |                       | Daftar Rekening Ta                 | abungan  |        |        |                 |                |            |                |  |
| No Rekening 💌 No Alternatif 💌      | Nama Nasabah 🛛 💌      | Alamat                             | 🕶 Gr 1 💌 | Gr 2 💌 | Gr 3 💌 | Saldo Akhir 💌 💌 | Tgl Register 💌 | TGL_JT 💌   | No Seri Buku 🔺 |  |
| 001.202.000091                     | Dwifa Putra           | Jalan kebanbgsaan kenangan mitring |          |        |        | 500.000,00      | 01/09/2019     | 30/12/1899 |                |  |
| 001.201.000013                     | Elsa elfandini        | Jalan kemang Raya                  |          |        |        | 500.000,00      | 30/08/2019     |            |                |  |
| 001.201.000014                     | Namira Azalia         | JI. Kemang Raya                    |          |        |        | 500.000,00      | 01/09/2019     |            |                |  |
| 001.201.000015                     | Rafly Tezarinyoh      | kemang                             |          |        |        | 500.000,00      | 30/08/2019     |            |                |  |
| 001.201.000016                     | Ahmad Maulana         | madiun                             |          |        |        | 5.000.000,00    | 01/09/2019     | 30/12/1899 |                |  |
| 001.201.000017                     | rayhan abdul madjid   | Depok                              |          |        |        | 500.000,00      | 30/08/2019     |            |                |  |
| 001.201.000018                     | Deni Fansuri          | Jalanin aja                        |          |        |        | 500.000,00      | 30/08/2019     |            |                |  |
| 001.202.000092                     | nauvalsev abdul purba | daanmogot no.5                     |          |        |        | 500.000,00      | 01/09/2019     |            |                |  |
| 001.203.000004                     | Obrin Alkautsar       | Tangerang Residence No. 23         |          |        |        | 500.000,00      | 01/09/2019     |            |                |  |
| 001.202.000093                     | Muhammad Daffa        | situ gintung                       |          |        |        | 500.000,00      | 30/08/2019     |            |                |  |
| 001.201.000019                     | MUHAMMAD RAFI         | JL. PODOK KOPI                     |          |        |        | 2.500.500,00    | 01/09/2019     |            |                |  |
| 001.203.000005                     | Muhammad Irfa         | Depok                              |          |        |        | 500.000,00      | 30/08/2019     |            |                |  |
| 001.201.000020                     | SRI DEVI              | JALAN JALAN KAPAN YAK              |          |        |        | 500.000,00      | 01/09/2019     |            |                |  |
| 001.201.000021                     | yusma rosmatul aulia  | condet                             |          |        |        | 0,00            | 30/08/2019     |            |                |  |
| 001.201.000022                     | Nurul Aulia Safira    | jl. senopati                       |          |        |        | 500.000,00      | 01/09/2019     |            |                |  |
| 001.201.000023                     | fira reza artamevia   | kapan ya jalan jalan               |          |        |        | 500.000,00      | 30/08/2019     |            |                |  |
| ▶ 001.201.000024                   | Andi                  | Jalan Kebagusan no 343             |          |        |        | 500.000,00      | 30/01/2021     |            |                |  |
| 37                                 |                       |                                    |          |        |        | 75.500.500,00   | I              |            | -              |  |
| 1                                  |                       |                                    |          |        |        |                 |                |            | •              |  |
|                                    | natif> 🥝 <u>B</u>     | efresh 🖶 Pilih                     |          |        |        |                 |                |            | Befresh All    |  |
| A Print                            |                       |                                    |          |        |        |                 |                |            | 🚺 Keluar       |  |

• Pada tampilan di atas, pilihlah data nasabah yang akan melakukan setoran tabungan, kemudian klik tombol Pilih, maka hasilnya akan muncul tampilan berikut ini:

| [ <u>6</u> 000] Transaksi Tabungan |                         |                           |                    |                     |  |  |  |  |  |
|------------------------------------|-------------------------|---------------------------|--------------------|---------------------|--|--|--|--|--|
| Jenis Fransaksi<br>Kode Transaksi  | 200 - Pengambilan Tabur | ngan Tunai                |                    | -                   |  |  |  |  |  |
| -Data Rekening                     |                         | 4                         |                    |                     |  |  |  |  |  |
| No Rekening                        | 001.201.000024          | Tabungan Ma               | ndiri              |                     |  |  |  |  |  |
| No Alternatif                      |                         | Group 1                   |                    |                     |  |  |  |  |  |
| Nasabah ID                         | 00000036                | Andi                      |                    |                     |  |  |  |  |  |
|                                    | ANDI                    |                           |                    | LT 🗸                |  |  |  |  |  |
| Alamat Nasabah                     | Jalan Kebagusan no 343  | an Kebagusan no 343 🛛 🗧 🌄 |                    |                     |  |  |  |  |  |
| Tgl Register                       | 30/01/2021 Jatuh Te     | mpo                       | Saldo Tabungan     | 500.000,00          |  |  |  |  |  |
|                                    |                         |                           |                    |                     |  |  |  |  |  |
| -Data Transaksi                    |                         |                           |                    |                     |  |  |  |  |  |
| Tanggal Transaksi                  | 30/01/2021 🔹            | Sandi 02                  | ▼ □                | Transaksi Penutupan |  |  |  |  |  |
| No Kuitansi                        | 001-01-21-00002         | Kolektor                  | ✓ Sta              | itus : AKTIF        |  |  |  |  |  |
| Jumlah Setoran                     | 0,00                    | Pengembalian Bung         | a 0,00             |                     |  |  |  |  |  |
| Jml Penarikan                      | 200.000,00              |                           | _                  | _                   |  |  |  |  |  |
| Adm. Penutupan                     | 0,00                    | Hitung Bunga              | 0,00               |                     |  |  |  |  |  |
| Total Diterima                     | 200.000,00              | Pajak                     | . 0,00             |                     |  |  |  |  |  |
| Keterangan                         | Pengambilan Tabungan    | Tunai an: 001.201.00      | 0024 Andi          |                     |  |  |  |  |  |
| Memo                               |                         |                           |                    |                     |  |  |  |  |  |
|                                    | Sa                      | aldo Tabungan Se          | telah Transaksi    | 300.000,00          |  |  |  |  |  |
| -Rekening Tabungan                 | Tujuan/Sumber           |                           |                    |                     |  |  |  |  |  |
| No Rek Tujuan                      |                         |                           |                    | 0,00                |  |  |  |  |  |
| -Rekening Penempata                | an pada Bank Lain       |                           |                    |                     |  |  |  |  |  |
| No Rek Tujuan                      |                         |                           |                    | 0,00                |  |  |  |  |  |
| -Kode Perkiraan (COA               | )                       |                           |                    |                     |  |  |  |  |  |
| No Rekening                        |                         |                           |                    |                     |  |  |  |  |  |
| -Rekening ABP<br>No Rek Tujuan     |                         |                           |                    | 0,00                |  |  |  |  |  |
| 🔁 <u>S</u> etting                  | 😤 <u>Print</u>          | (alidasi 🕅 <u>B</u> uku   | 🞯 <u>S</u> impan 🛛 | <u>C</u> lear       |  |  |  |  |  |

• Pada tampilan di atas masukan jumlah penarikan yang akan diambil pada tabungan nasabah kemudian klik tombol Simpan untuk menyimpan transaksi tersebut. Setelah selesai kemudian klik tombol Keluar untuk mengakhiri.

Daftar Pustaka

User Manual LAB Banking v-IBS